# Al-Powered Role Play Practice Guide

## About AI-Powered Role Play

Build confidence in handling workplace challenges by practicing your human skills in real-time role play scenarios. You'll receive personalized feedback and targeted content recommendations to help you strengthen your skills, close any gaps identified during your session, and boost your confidence in key interactions.

### How to Use This Guide

Get the most out of AI-powered role play by approaching it with intention. Use this guide to reflect, refine your skills, and build confidence in navigating difficult conversations. Keep this guide open during your practice sessions—it will walk you through each step and help you familiarize yourself with the features. The information you include in this guide is purely for your own practice and development.

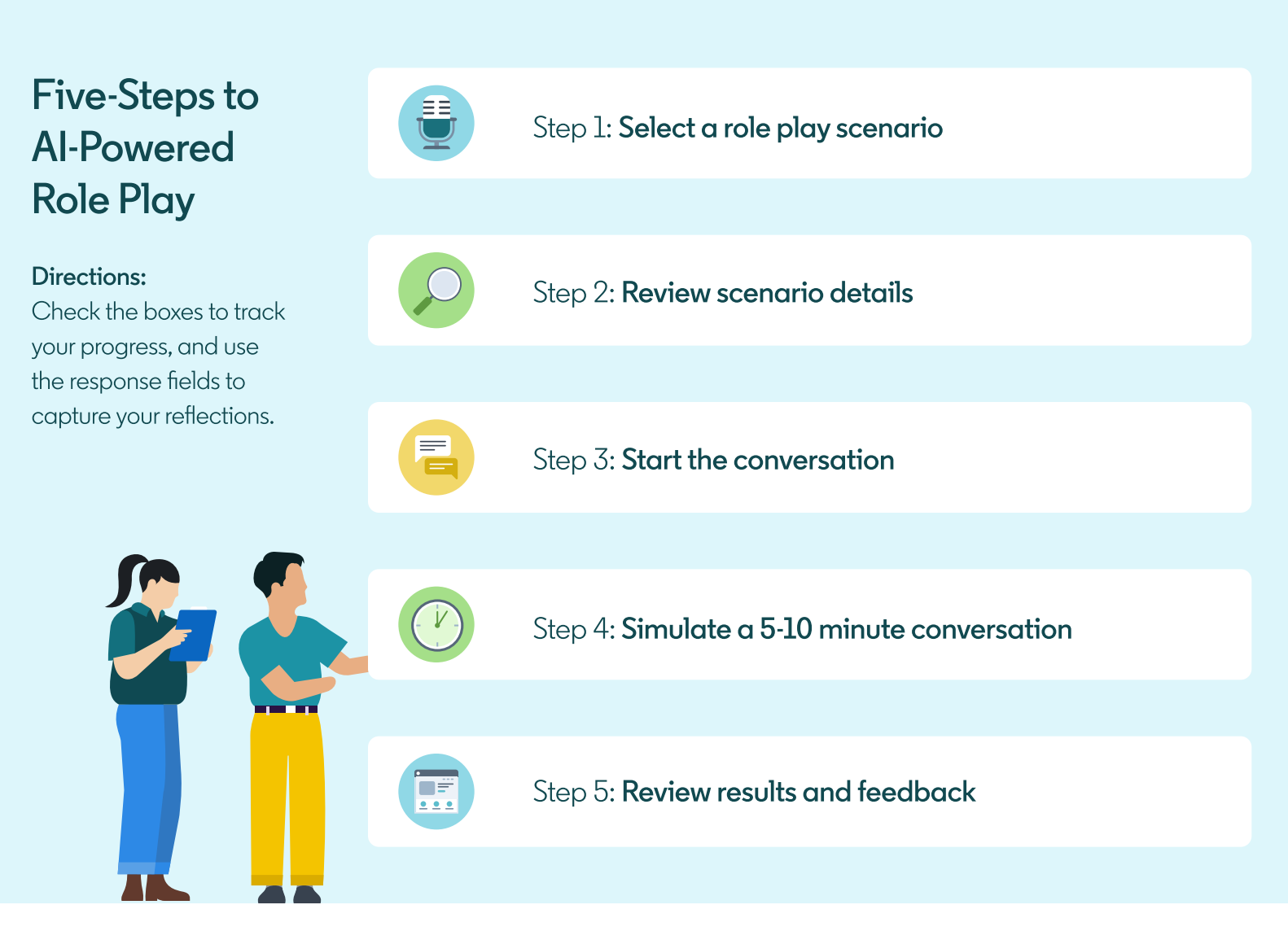

U

# Step 1 Select a role play scenario

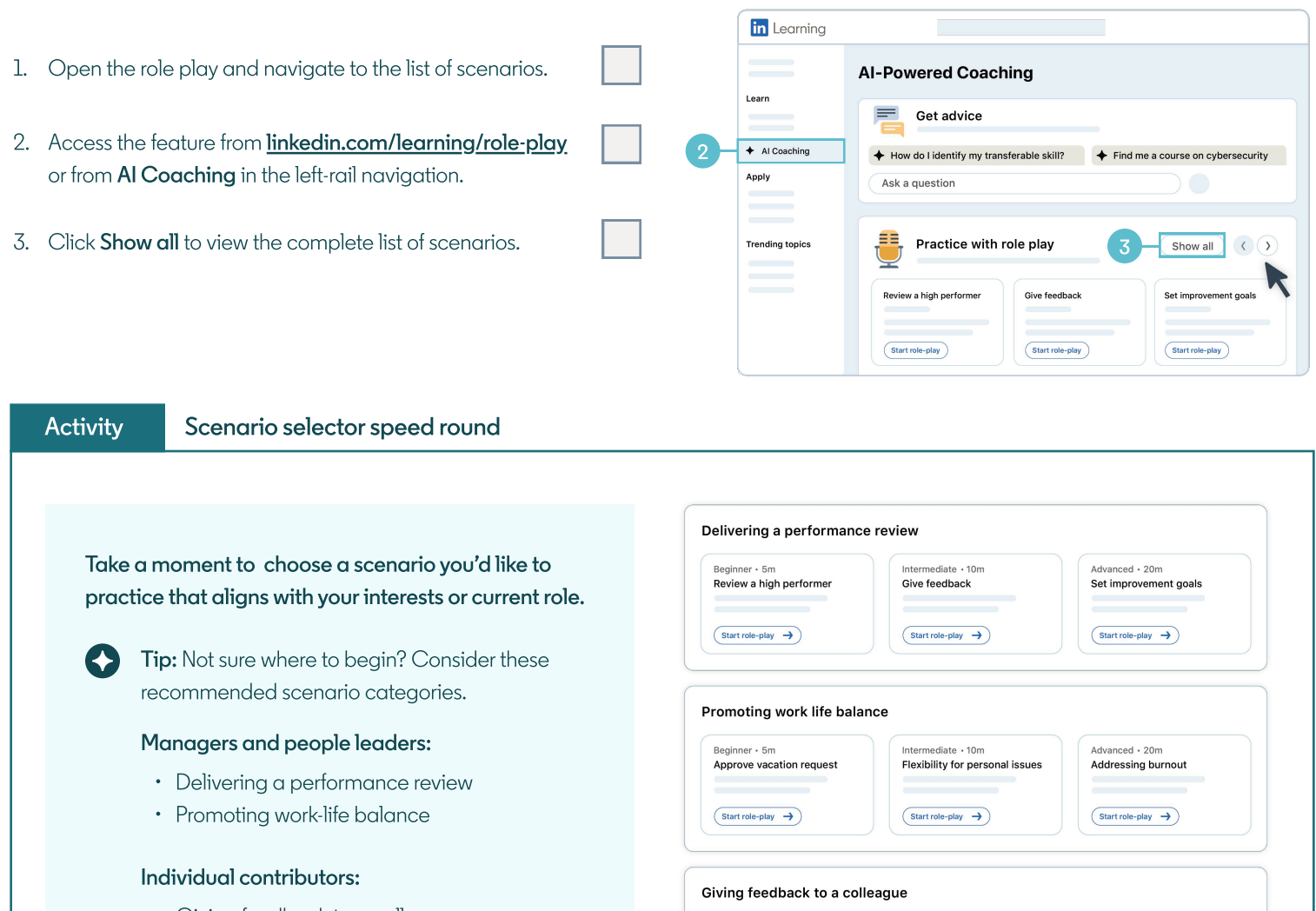

Giving feedback to a colleague

1. Which scenario category did you select?

Delivering a performance review

Promoting work-life balance

Beginner • 5m

Speaking up too much

(Start role-play →

Giving feedback to a colleague

Advanced • 20m

Drive accountability

(Start role-play →)

Intermediate • 10m

Feedback on presentation skills

2. Briefly explain why you chose this category and the associated scenario.

| Step 2<br>Review scenario details                                                                                                    |                                                          |
|----------------------------------------------------------------------------------------------------|----------------------------------------------------------|
| pen the <b>scenario details page</b> .                                                                                                    |                                                          |
| Activity Conversation prep                                                                                                    |                                                          |
| Spend 1-2 minutes reviewing the setup: goals, roles, and details on the scenario setup page to understand where to take the conversation. | ← Feedback on presentation skills ⓐ                      |
| <ol> <li>Use the space below to copy and paste the scenario goals.<br/>Refer to them as needed through the role play.</li> </ol>          | Goals Roles                                              |
|                                                                                                    | You<br>(Manager)<br>Notes on the AI personality<br>Start |
| <ol> <li>Based on the conversation overview, reflect and answer the following quest</li> </ol>                                            | ions to prepare to practice the role play.               |
| Prepare one sentence you might use to start the conversation, reliecting yo                                                               | or understanding of the scenario.                        |
| Given the conversation details and personality type, what potential objecti                                                               | ons do you anticipate during the conversation?           |
| How will you navigate the potential objections?                                                                                           |                                                          |
| 3. Click <b>Start</b> to proceed                                                                                                    |                                                          |

Step 3 **Start the conversation** 

| ore you begir                         | n to practice, please grant role play access to your micro                                                                                            | phone.                     | ]                        |                         |             |  |
|---------------------------------------|----------------------------------------------------------------------------------------------------|----------------------------|--------------------------|-------------------------|-------------|--|
| <b>Tip:</b> A po                      | pp-up window will appear in the upper left-hand corner. S                                                                                             | Select your des            | ired microphon           | e setting.              |             |  |
| Activity                              | Opening line confidence drill                                                                                                    |                            |                          |                         |             |  |
| • Prep<br>• Lister                    | are to practice your response.<br>n to the initial message.                                                                                           |                            | Role play set            | <b>tings</b><br>Default | ×           |  |
| 1. Turn on t<br>• Click c<br>• Toggle | he " <b>Push to speak"</b> feature to pause the conversation.<br>on the <b>gear icon</b> to open the role play settings.<br>e on <b>Push to speak</b> |                            | Speaker<br>Push to speak | Default                 | On          |  |
| 💽 Tip<br>ba                           | <b>:</b> If you prefer to conduct a text-based role play instead a sed role play, click on the "pencil" icon next to the "Speal                       | of a voice-<br>k" button.  | 🔮 Speak                  | Ľ                       | End session |  |
| 2. Based o                            | n the initial message, take 30 seconds to reflect on the fo                                                                                           | ollowing:                  |                          |                         |             |  |
| Conside                               | er what tone, words, or approach will establish trust and e                                                                                           | engagement.                |                          |                         |             |  |
| Practice<br>emphas                    | delivering your opening response 3 times, each with a si<br>is (e.g. empathetic tone, solution-focused tone, or direct t                              | ightly different<br>cone). |                          |                         |             |  |
| 3. Select yo                          | our favorite approach. When you're ready to respond, cli                                                                                              | ick <b>Speak.</b>          |                          |                         |             |  |

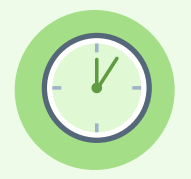

Engage in a 5-10 minute role play conversation. Have fun with it! Speak as if you're engaging in the conversation in real life. The practice environment is private and secure. Role play sessions and transcripts remain confidential and won't be shared with your company or other LinkedIn members.

Even if you're unsatisfied with your responses, this will still help demonstrate how the role play responds dynamically and how you'll ultimately be offered feedback on the results page.

Click "End session" when it reaches a good stopping point.

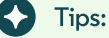

- Focus on staying in character and improvising responses naturally, as if in a real-world setting.
- Challenge yourself to achieve one small goal (e.g. "Address the employee's main concern" or "Propose a clear next step").

## **Sample Conversation**

#### AI:

Hi Roger, I appreciate you taking the time to help me with my presentation. I'm feeling a bit nervous about it and could use some feedback.

#### Roger:

Absolutely! I'm so glad you came to me. I feel like your presentation is already shaping up really well, and I'm happy to help you take it to the next level. What are you feeling nervous about?

#### AI:

Thanks. I guess I'm mostly nervous about how my points are coming across. I'm worried they might not be clear or engaging enough. Do you think there's anything I should focus on improving?

#### Roger:

I see what you mean. I feel like your narrative is clear, but I agree it could be more engaging. Would you like to hear some best practices I've used in the past?

#### AI:

Yes, that would be really helpful, Roger.

# Step 5 **Review results and feedback**

The results will briefly recap strengths and areas of improvement, offer some tactical suggestions based on the transcript, and recommend courses and videos tailored to the skill gaps identified during the role play session.

| Areas of improvement                                                                                                    |                                               |       |
|----------------------------------------------------------------------------------------------------|-----------------------------------------------|-------|
|                                                                                                    | 6                                             | 5     |
|                                                                                                    |                                               |       |
| Detailed feedback from your transcript                                                                                                    |                                               |       |
| Detailed feedback from your transcript                                                                                                    |                                               |       |
| Detailed feedback from your transcript<br>I see what you mean. I feel like your narrative is clear, bu<br>you like to hear some best practices I've used in the pas                         | it i agree it could be more engaging. W<br>t? | 'ould |
| Detailed feedback from your transcript<br>I see what you mean. I feel like your narrative is clear, bu<br>you like to hear some best practices I've used in the pas<br>Conversation insight | it I agree it could be more engaging. W<br>t? | 'ould |

| Activity                                         | Feedback action map                                                                                                    |
|--------------------------------------------------|----------------------------------------------------------------------------------------------------|
|                                                  |                                                                                                    |
| <ul><li>Spend<br/>and fe</li><li>Focus</li></ul> | 1 1-2 minutes reading through the results<br>edback.<br>on strengths and areas for improvement.                              |
| 1. Copy and                                      | Id paste any results that resonate with you, so you can save and reference them in the future.                               |
|                                                  |                                                                                                    |
| 2. Next, sele                                    | ect one area for improvement (e.g., "Use more empathetic language").                                                         |
| 3. Using the                                     | e feedback you received, select one actionable tip or technique you'll practice next time. Capture it in the space provided. |
|                                                  |                                                                                                    |
| 4. Refer to t                                    | the recommended resources or videos.                                                                                         |
| 5. Select ar                                     | nd review one now <b>or</b> save it for later.                                                                               |